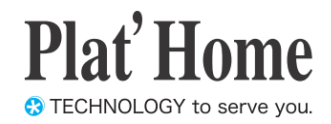

# OpenBlocks IoT Family Azure IoT Edge Set-up Guide

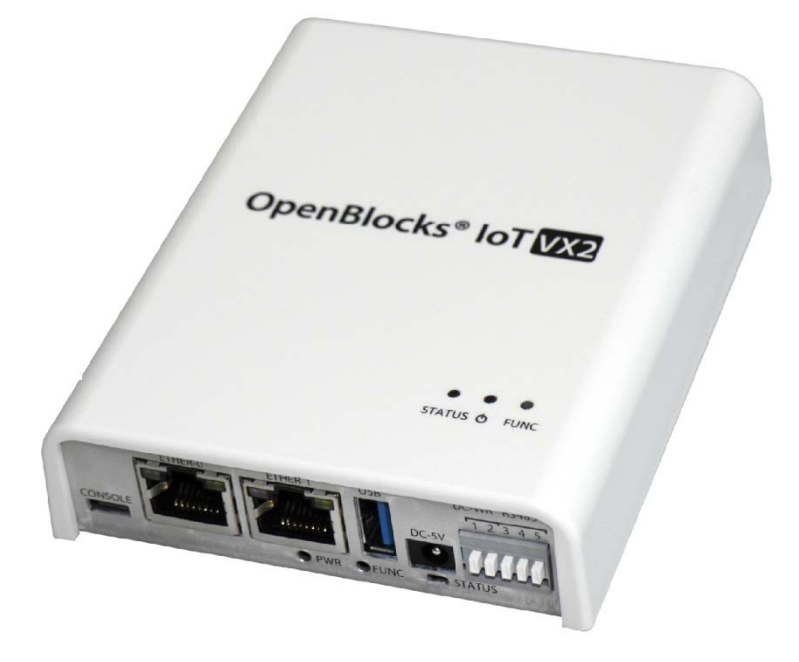

Ver.3.1.0

Plat'Home Co., Ltd.

### About trademarks

- Linux is a trademark or registered trademark of Linus Torvalds in the United States and/or other countries.
- Company and product names mentioned in this Set-up Guide may be trademarks or registered trademarks of their respective companies.
- Product names and other proper nouns in this Set-up Guide are trademarks or registered trademarks of their respective companies.
- Microsoft, .NET, Windows and Microsoft Azure are registered trademarks of the Microsoft Corporation in the United States and/or other countries.
- Docker and Docker logo are trademarks or registered trademarks of Docker, Inc. in the United States and/or other countries. Docker, Inc. and other parties may also have trademark rights in other terms used herein.

### Before using this product

- No reproduction of this material is allowed without written permission of Plat'Home Co., Ltd.
- Content and information contained within this material may be changed or updated without prior notice.
- We consistently aim to keep the content in this material as precise as possible. However, should any errors in descriptions, etc. be noticed, please contact Plat'Home Co., Ltd. The latest version of this material can be downloaded from our website.
- While using this product, please be aware that it is not designed or assumed for use in fields where there is a risk to life.
- Regardless of the aforementioned, in no event will Plat'Home be liable for any special, incidental, indirect or consequential damage arising out of use of this product, including but not limited to damage to profits or loss.

# 目次

| Chapter 1 General                                    | 4              |
|------------------------------------------------------|----------------|
| Chapter 2 Azure IoT Edge setup                       | 4              |
| 2-1. Installing Azure IoT Edge, including WEB UI     | 4              |
| 2-2. [Preparations in advance] IoT Hub setup         | <b>5</b>       |
| 2-3 Azure IoT Edge setup from WEB UI                 | <b>5</b>       |
| 2-4. Azure IoT Edge setup                            | 6              |
| 2-5 Azure IoT Edge operation                         | $\overline{7}$ |
| 2-6 Azure container registry login setup1            | 0              |
| 2-7. Environment variables of Azure IoT Edge module1 | 2              |
| Chapter 3 Others                                     | 3              |
| 3-1. Conjunction with Docker for WEB UI              | 3              |

# **Chapter 1 General**

This manual describes how to use Azure IoT Edge1 that can be installed in the OpenBlocks IoT Family, including web user interface (hereinafter referred to as "WEB UI").

As of the time of preparing this document, Azure IoT Edge is in public preview. Specifications are subject to change at the time of general availability.

# Chapter 2 Azure IoT Edge setup

# 2-1. Installing Azure IoT Edge, including WEB UI

At the time of shipment from our factory, Docker, Azure IoT Edge module and WEB UI for Azure IoT Edge are not installed in this product. To install WEB UI and Azure IoT Edge, using the [Maintenance]-[Enhancements] tab.

| Service Service                                                                                                    | System Network Maintenance Extension AirMa                                                                                                    |
|----------------------------------------------------------------------------------------------------|----------------------------------------------------------------------------------------------------|
| Configuration Update system                                                                                                    | n ShuldowniRebool support Enhancements Bool switch                                                                                                    |
| Enhancements                                                                                                    |                                                                                                    |
| Function to add                                                                                                    | (Package                                                                                                    |
| Functional overview                                                                                                    | Please select the package to install.                                                                                                    |
| Install                                                                                                    | Execution                                                                                                    |
| pen Blocks® (                                                                                                    | ТоТ                                                                                                    |
| penBlocks®<br>hboard Service                                                                                                    | System Network Maintenance Extension ArMana<br>BlutdownSteber support Enhancements Boot switch                                                                                                    |
| penBlocks®<br>hooard Service<br>Configuration Opdate system<br>Enhancements                                                                                                    | System Network Maintenance Extension Arhlans                                                                                                    |
| penBlocks®<br>hboard Sentee                                                                                                    | System Network Maintenance Extension Arklans<br>Arklans<br>Arklans Boot awtich<br>Azure IoT Edge                                                                                                    |
| penBlocks®         hboard       Service         Contauration       Conduct contern         Enhancements       Function to add         Function to add       Functional overview | System         Network         Maintenance         Extension         Arklans           Arriddownstreebung         support         Enhancements         Bood switch           Azure IoT Edge         Image: Support         It will be install that Azure IoT Edge with the function to display and set |

When choosing the **[Maintenance]** tab of WEB UI and clicking on the **[Enhancements]** tab, it is possible to choose a package for extensions.

From the pull-down menu showing a list of packages to be installed, choose "Azure IoT Edge."

Press the Execution button to install the program.

After completing installation, the unit will require rebooting to make the installation effective. Choose the Shutdown/Reboot tab from the Maintenance tab to reboot the unit.

If Docker has not been installed when installing Azure IoT Edge, install this program in a similar manner. While installing Docker, certain drivers will be compiled, which takes

additional time. A button to check the installation status will appear. Press this button to check on the progress of installation.

Please note that Azure IoT Edge uses Docker internally. To check the status of containers, etc. to be used by Azure IoT Edge, please also consider using the WEB UI (Docker) function.

In addition, data between the host machine (OpenBlocks IoT series) and sensors or other devices can be transmitted to Azure IoT Edge. In this case, please consider using the IoT data control function.

# 2-2. [Preparations in advance] IoT Hub setup

Before using Azure IoT Edge, it is necessary to create an IoT Hub and to register IoT Edge devices in advance.

For these procedures, please refer to "Create an IoT Hub" and "Register an IoT Device" at the URL below and carry them out.

https://docs.microsoft.com/ja-jp/azure/iot-edge/tutorial-simulate-device-linux

Make a note of the connection string of each registered IoT Edge device (primary or secondary key).

# 2-3 Azure IoT Edge setup from WEB UI

When the Azure IoT Edge package has been installed, Azure IoT Edge will be displayed in the **[Service]-[Basic]** tab.

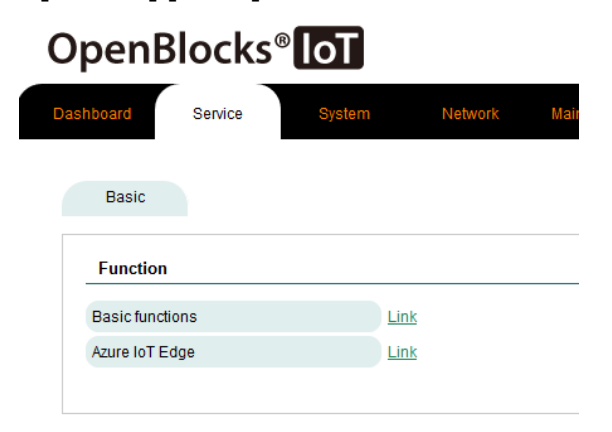

Choose the Service tab and click on the **Azure IoT Edge** link in the **[Basic]** tab. The root tab will be switched to display the **[Dashboard]**, **[Basic]** and **[Azure IoT Edge]** tabs for service.

\*Links and root tabs for service that appear in the **[Service]-[Basic**] tab may differ, depending on the packages installed using the **[Maintenance]-[Enhancements]** tab.

# 2-4. Azure IoT Edge setup

To perform operations, etc. from this chapter and below, setup described in Chapter 2-2 "[Preparation in advance] IoT Hub setup" must be completed in advance. If not completed, perform first.

Choose the [Azure IoT Edge]-[Setup] tab, and use the connection string taken note of in the IoT Hub setup to set up Azure IoT Edge.

|                       |                                    | Connection st    |
|-----------------------|------------------------------------|------------------|
| penBlocks® lo         | ]                                  | Enter the string |
| hboard Basic Azure lo | T Edge                             | hub. Check th    |
| Edge status setup     |                                    | page of Azure F  |
| setup                 |                                    | Setup Options    |
| Connection Strings    |                                    | Normally, it is  |
| Setup Options (?)     | (-auto-cert-gen-force-no-passwords |                  |
| Operation             |                                    | item.            |
| Run                   |                                    | Setup or cha     |
|                       |                                    |                  |

### <u>Setup</u>

## Connection string:

to use for connecting to IoT s information on the IoT Hub ortal.

#### 

not necessary to change this

nge of this item should be by those familiar with ioedgectl commands.

After making the necessary entries, press the Run button.

Normally, after completing this process, the screen will move to the Edge status tab. If setup has already been completed, this item will not be displayed. To display this again, it is necessary to initialize the setup.

# 2-5 Azure IoT Edge operation

In the [Azure IoT Edge]-[Edge status] tab, it is possible to carry out the following actions:

- · Update and update check of Azure IoT Edge runtime
- Control Azure IoT Edge to start up/stop
- Initialization of Azure IoT Edge setup

At the time of initial activation, containers to be used by Azure IoT Edge will be downloaded. If IoT Edge modules created by the user (such as Azure Machine Learning and Azure Functions) also are to be downloaded, perform login setup of the Azure container registry to be discussed later in advance.

### If setup has not been completed

# OpenBlocks<sup>®</sup> loT

| Edge status                | setup       |            |                                                    |
|----------------------------|-------------|------------|----------------------------------------------------|
| Azure loT                  | Edge Runtin | ne Details |                                                    |
|                            |             |            |                                                    |
| iotedgctl ver              | sion        | 1.         | 0.0rc21                                            |
| iotedgctl ver<br>Operation | sion        | 1.         | 0.0rc21<br>Check for updates presence or absence ) |

#### Azure IoT Edge runtime details

#### iotedgectl version:

Displays the version of Azure IoT Edge runtime

#### Operation: :

Checks the update status or update Azure IoT Edge runtime

To use this function, an Internet connection is required.

\*The update function will be displayed only if an update is available after checking.

### <u>Status</u>

The status of Azure IoT Edge will be displayed. The following status conditions will be displayed.

Depending on actual status, corresponding buttons for operation may be displayed.

### Activated

Azure IoT Edge containers are activated.

Inactivated

Azure IoT Edge containers are un-activated.

 If setup is completed but Azure IoT Edge is not activated

| OpenBlock               | ss <sup>®</sup> IoT                                      |
|-------------------------|----------------------------------------------------------|
| Dashboard Basic         | Azure IoT Edge                                           |
| Edge status             | gin Edge Env                                             |
| Azure IoT Edge Ru       | ntime Details                                            |
| iotedgctl version       | 1.0.0rc21                                                |
| Operation               | Check for updates presence or absence                    |
| Status                  |                                                          |
| Configured / unactivate | d state :) It takes time to start up for the first time. |
| Initialize              |                                                          |
| Initialize              | Run                                                      |

## •If Azure IoT Edge is in operation OpenBlocks®

| Edge status Login      | Edge Env.                             |
|------------------------|---------------------------------------|
|                        |                                       |
| Azure IoT Edge Runtime | Details                               |
| iotedgctl version      | 1.0.0rc21                             |
| Operation              | Check for updates presence or absence |
| <b>0</b>               |                                       |

#### Configured/Unactivated state

Azure IoT Edge setup has been completed, but initial activation has not been performed.

At the time of initial activation, data for operation will be downloaded from the IoT Hub. For this reason, the unit must be connected to the Internet.

#### Setup not completed

Azure IoT Edge setup has not been performed. Follow the instructions in the previous section to perform the setup.

• Unknown

The status condition is unknown to WEB UI. Use the command line to check the status.

### <u>Initialize</u>

### Initialize:

Press the "Run" button to initialize Azure IoT setup (runtime setup and containers used by Azure IoT Edge).

This will be displayed when the setup is completed and Azure IoT Edge is not activated.

### ●If Azure IoT Edge is not activated

| OpenBlo           | cks <sup>®</sup> loT                  |
|-------------------|---------------------------------------|
| ashboard Ba       | Azure IoT Edge                        |
| Edge status       | Login Edge Env.                       |
| Azure IoT Edg     | Runtime Details                       |
| iotedgctl version | 1.0.0rc21                             |
| Operation         | Check for updates presence or absence |
| Status            |                                       |
| Stopped : Startu  |                                       |
| Initialize        |                                       |
| Initialize        | Run )                                 |
|                   |                                       |

When containers are downloaded and launched at the time of initial startup, Azure IoT Edge sets its reboot policy to "Always."

\*Downloading, etc. will be performed if any change in configuration is made on the IoT Hub side other than the initial activation.

For this reason, in conjunction with the rebooting of Docker Daemon and rebooting of the host machine (OpenBlocks), it will always be activated.

# 2-6 Azure container registry login setup

If Azure Machine Learning, Azure Functions, etc. are used as IoT Edge modules, service containers corresponding to Azure container register will be deployed.

\*Regarding how to create and deploy containers, refer to the following page: https://docs.microsoft.com/ja-jp/azure/iot-edge/tutorial-deploy-machine-learning

If a container is downloaded from Azure container registry using Azure IoT Edge runtime, it is necessary to set up login information.

It is possible to set up Azure container registry login information for Azure IoT Edge runtime using the **[Azure IoT Edge]-[Login]** tab.

| When login information has not been set up                                                        | Add registry                                                                                                    |
|---------------------------------------------------------------------------------------------------|----------------------------------------------------------------------------------------------------|
| OpenBlocks®                                                                                       | Login server:                                                                                                    |
| Dashboard Basic Azure IoT Edge                                                                    | Enter the login server for Azure container registry.                                                                                                    |
| Edge status Login Edge Env                                                                        | Username:                                                                                                    |
| Add Registry (2) Login server Username Password Display entered password                          | Set up username to be used for logging onto<br>the login server.<br>Password:<br>Set up password information to be used for<br>logging onto the login server. |
| Operation         Login         Registry List         Registry server to log in is not specified. |                                                                                                    |

After making entries, press the Login button to save the login information in Azure IoT Edge runtime.

Note that as no actual login process is performed, be sure to enter the correct login information. If login information is incorrect, downloading of the target container will fail. For this reason, please check the log of Azure IoT Edge management container (container name: edgeAgent).

•When login information has been set up

| penl        | Blocks®            | л               |           |
|-------------|--------------------|-----------------|-----------|
|             | Dasic Azure        | loT Edge        |           |
|             |                    |                 |           |
| Filge statu | Login              | Edge Env        |           |
| Add Re      | gistry ( <u>?)</u> |                 |           |
| Login ser   | ver                |                 |           |
| Usemam      | •                  |                 |           |
| Password    | entered nassword   |                 |           |
| and a state |                    |                 |           |
| Operati     | on                 |                 |           |
| Login )     |                    |                 |           |
|             |                    |                 |           |
| Registry    | List               |                 |           |
|             |                    | Registry server | Operation |
|             |                    |                 |           |

### Registry List

Shows a list of registries registered. Regarding unnecessary registry information, it is possible to delete login information by using the Logout button.

# 2-7. Environment variables of Azure IoT Edge module

As shown in the figure below, in conjunction with the IoT data control function, it is possible to send data and perform a filtering process to Azure IoT Hub via a container downloaded by Azure IoT Edge runtime.

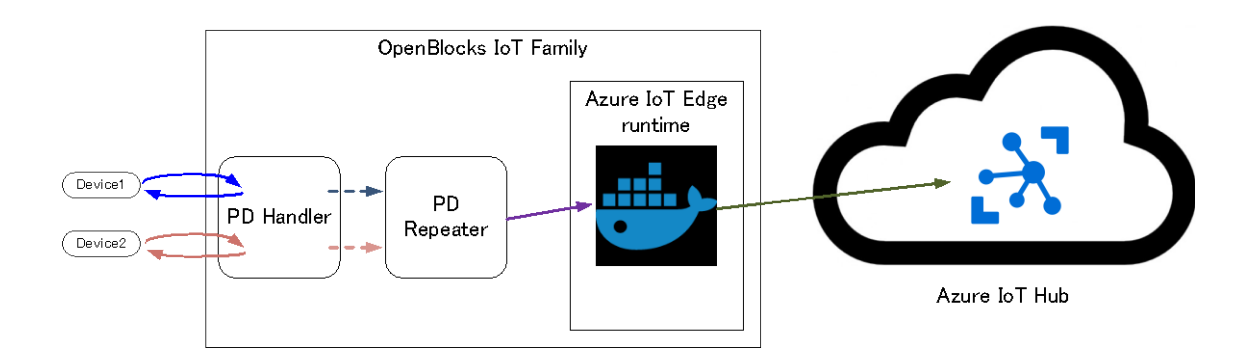

When device data is sent to an IoT Edge module via the IoT data control function, environment variables that the IoT Edge module has must be used.

Such environment variables can be checked using the [Azure IoT Edge]-[Edge Env.] tab.

| CIIDIO      | cito nen                                                                                       |                                                                                                    |
|-------------|------------------------------------------------------------------------------------------------|----------------------------------------------------------------------------------------------------|
| board Ba    | Azure IoT Edge                                                                                 |                                                                                                    |
| dge status  | Login Edge Env.                                                                                |                                                                                                    |
| Edge Env.   |                                                                                                |                                                                                                    |
| EdgeASA     | HostName                                                                                       | and the states of                                                                                                    |
|             | GatewayHostName                                                                                | and an and an and a second second sec                                                                                                    |
|             |                                                                                                |                                                                                                    |
|             | Deviceld                                                                                       |                                                                                                    |
|             | Moduleid                                                                                       | Local Control of Control of Contr                                                                                                    |
|             | Deviceld<br>Moduleld<br>SharedAccessKey                                                        | and a second second second second                                                                                                    |
| tempSensor  | Deviceld<br>Moduleld<br>SharedAccessKey<br>HostName                                            |                                                                                                    |
| tempSensor  | Deviceld<br>Moduleld<br>SharedAccessKey<br>HostName<br>GatewayHostName                         | And a second second sec                                                                                                    |
| tempSensor  | Deviceld<br>Moduleld<br>SharedAccessKey<br>HostName<br>GatewayHostName<br>Deviceld             | Land Bar<br>Sector of the Sector Sector Sector<br>Manufacture of the Sector Sector<br>Manufacture of the Sector Sector<br>Manufacture of the Sector Sector                                                                                                    |
| temp Sensor | DeviceId<br>ModuleId<br>SharedAccessKey<br>HostName<br>GatewayNostName<br>DeviceId<br>ModuleId | Land B<br>and an over 1 with the Council Product<br>Man Product<br>Man Produ |

### Edge Env.

Refers to container information downloaded after activation and shows environment variables for Azure IoT Edge.

Please note that the information used by the IoT data control function is module ID (Item name: ModuleId). Enter this information in the relevant tab in the IoT data control function.

# **Chapter 3 Others**

# 3-1. Conjunction with Docker for WEB UI

With this function, total control of Azure IoT edge is possible, but no individual container control is available. If the filtering function in added IoT Edge modules or Azure IoT Edge is used, excessive memory may be consumed, affecting the host machine (OpenBlocks).

If installing Docker for WEB UI, it is possible to check the resource status or set up the control function by installing Docker for WEB UI. We recommend considering this option.

OpenBlocks IoT Family Azure IoT Edge Set-up Guide Version 3.1.0 (May 31, 2018)

Plat'Home Co., Ltd. NIHON BUILDING KUDANBEKKAN, 3F 4-2-3, Kudankita, Chiyoda-ku, TOKYO 102-0073, JAPAN